# **Creating An alertYC Account**

- 1. Go to <a href="https://www.yc.edu/alertycsignup">https://www.yc.edu/alertycsignup</a>
- 2. Fill out all fields.
- 3. Enter a phone number or email address as your Contact Method. Click "Add new".
- 4. Input the validation code sent to your Contact Method. Check Spam folder if needed.

\*Community Members/Guests: YOU MUST VALIDATE YOUR INFORMATION TO RECEIVE ALERTS

| Be More<br>COMMUNITY<br>MEMBERS                                                                                                    |                                                                                  |  |
|----------------------------------------------------------------------------------------------------|----------------------------------------------------------------------------------|--|
| You must submit and validate one contact method to receive alerts.                                                                                                    |                                                                                  |  |
| Usemame                                                                                                    | 1                                                                                |  |
| First name                                                                                                    | I                                                                                |  |
|                                                                                                    |                                                                                  |  |
| Last name<br>assword policy:<br>• Password minimum le<br>• At least 1 upper case<br>is required.                                                                                                    | ength is 8.<br>character                                                         |  |
| Last name<br>assword policy:<br>• Password minimum le<br>• At least 1 upper case<br>is required.<br>• At least 1 lower case of<br>is required.<br>• At least 1 number is re<br>• At least 1 non-alpha (<br>character is required.<br>• Subscribers are allow<br>change their own pass | ength is 8.<br>character<br>character<br>equired.<br>special)<br>ed to<br>sword. |  |
| Last name<br>assword policy:<br>• Password minimum le<br>• At least 1 upper case<br>is required.<br>• At least 1 lower case of<br>is required.<br>• At least 1 number is re<br>• At least 1 non-alpha (<br>character is required.<br>• Subscribers are allow<br>change their own pas  | ength is 8.<br>character<br>character<br>equired.<br>special)<br>ed to<br>sword. |  |

## alertYC Signup Form

### YOU MUST VALIDATE YOUR INFORMATION TO RECEIVE ALERTS

### alertYC Contact Method Interface

|                                           | YAVAPAI COLLER<br>Be More | JE<br>J   |
|-------------------------------------------|---------------------------|-----------|
| our account does not have an expiration d | ate.                      |           |
| SMS NUMBERS                               |                           |           |
| Number                                    | Carrier                   |           |
| 999-999-9999                              | [b] Default               | ✓ Add new |
|                                           |                           |           |
| EMAIL ADDRESSES                           |                           |           |
| Email                                     |                           |           |
|                                           |                           |           |

### YOU MUST VALIDATE YOUR INFORMATION TO RECEIVE ALERTS

# alertYC Validation Interface

| This SMS number is unvalidated<br>A validation code has been sent to this SMS number. You must enter that code before this number will be active. If you did not receive this message, try resending. Please consult this Article for more information. |
|----------------------------------------------------------------------------------------------------|
| Validation code:                                                                                                    |
| Validate Resend                                                                                                    |